## Instalação do Panda Antivírus UFRRJ / COINFO

A Universidade Federal Rural do Rio de Janeiro adquiriu várias licenças do Panda Antivírus 2010 com validade até dezembro de 2012 para serem instaladas nas **máquinas da instituição**.

Este antivírus depois de instalado, passa a ser monitorado por um Console Administrador do qual são executadas automaticamente, todos os dias, as últimas atualizações e verificações. Sendo assim o usuário não precisa se preocupar com estas tarefas, apesar de poder executar verificações a partir da própria máquina também.

Além disso, informamos que juntamente com a instalação do Antivírus será executada a instalação de um aplicativo de inventário de computadores (OCS Inventory), tudo automaticamente para que tenhamos controle de nosso parque atual de TI.

A instalação é simples mas necessita de alguns procedimentos preparatórios. São eles:

1) Desinstalar qualquer Antivírus ou Antispyware que por acaso esteja instalado na máquina.

OBSERVAÇÃO: Em algumas máquinas com versões de AVG, AVAST, Norton e Mcafee é necessário executar um desinstalador específico. Se um destes anti-vírus estiver instalado recomendamos procurar a equipe de manutenção da COINFO.

No Windows XP, clique em:

- INICIAR
- PAINEL DE CONTROLE
- ADICIONAR OU REMOVER PROGRAMAS
- Clicar no Antivírus que será desinstalado e em seguida em REMOVER.

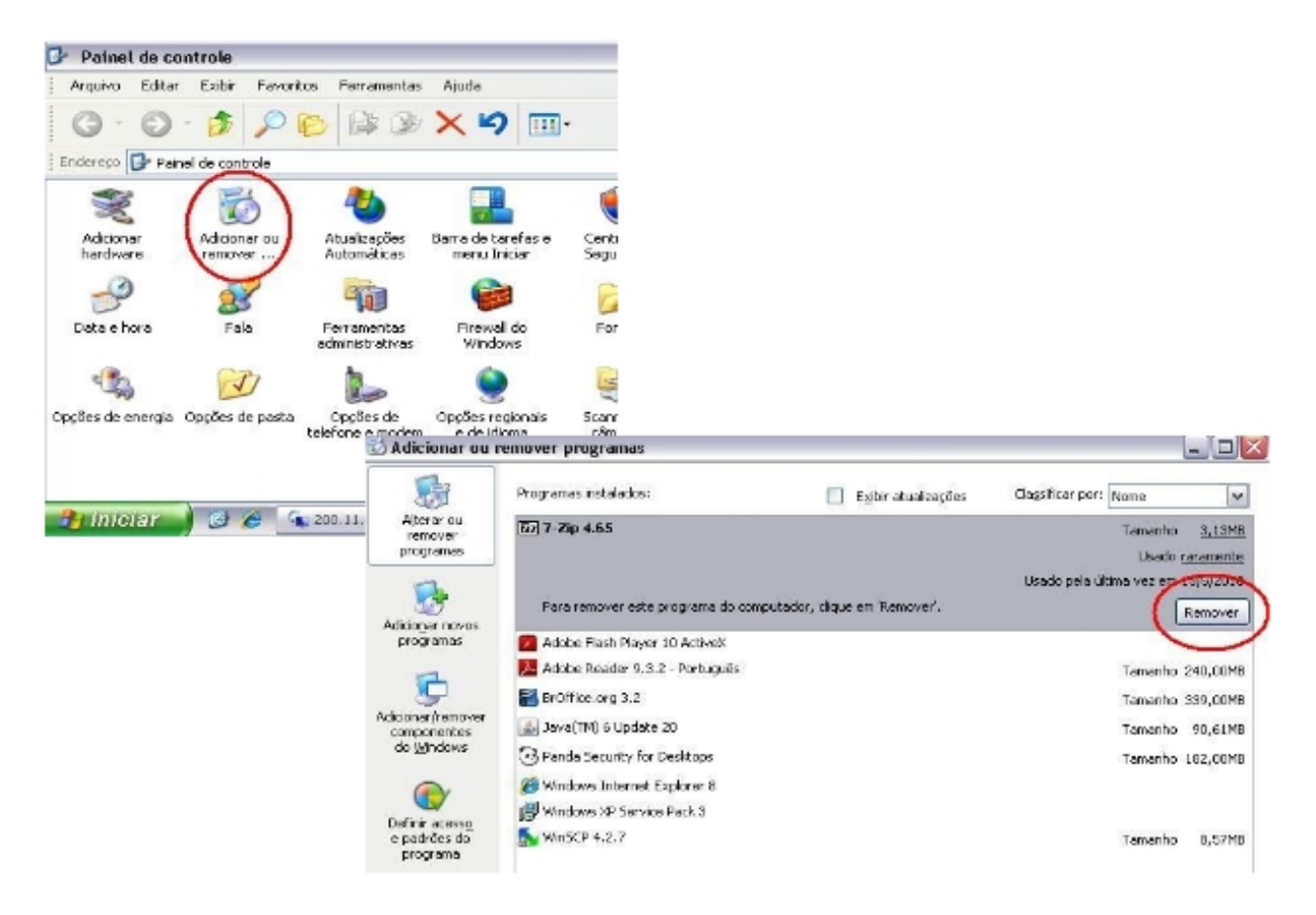

No Windows Vista ou 7, clique em:

- INICIAR
- PAINEL DE CONTROLE
- PROGRAMAS
- Clicar no Antivírus que será desinstalado e em seguida em REMOVER.

É aconselhável reiniciar o computador, independente da versão do Windows.

2) Verifique se o nome do computador segue o padrão dos exemplos a seguir:
D0001ABCD01; D0005DMAT03; N0010SINTEEG02... (D=PC, N=notebook).
Para tal clique com o botão direito do mouse em:

- MEU COMPUTADOR
- PROPRIEDADES
- NOME DO COMPUTADOR

| Adobe Reader 9 Meu con<br>Explorar<br>Pesquisar<br>Gerenciar<br>BrOffice.org Calc Meus loce<br>Meus loce | Propriedades do sistema                                                                                                    |
|----------------------------------------------------------------------------------------------------|----------------------------------------------------------------------------------------------------|
| Mapear unidade de rede<br>Desconectar unidade de rede                                                    | Restauração do sistema Atualizações Automóticas Remoto                                                                                                    |
| Criar atalho<br>ErOffice.org<br>Impress Internet<br>Renomear                                             | O Windows usa as informações a seguir para identificar o seu computador na rede.                                                                                                    |
| BrOffice.org Writer                                                                                      | Por exemplo: "Computador da cozinha" cu<br>"Computador do Paulo".<br>Nome completo do<br>computador: d0001 centrals01.<br>Grupo de trabalho: COINFO<br>Pora usar o 'Assistente para identificação de rede' para<br>ingressar em um domínio e citar uma conta de usuário<br>local, clique em Identificação de rede'.<br>Para renomear este computador ou ingressar em um<br>domínio, clique em 'Alterar'. |

Se estiver diferente dos exemplos acima, clique em **ALTERAR** e preencha com o nome do **Setor/Instituto, traço, nome do usuário**. **Exemplo: DP-Joao; Sinteeg-Paulo; IZ-Carlos...** 

A máquina deverá ser reiniciada. Este procedimento facilita o trabalho de identificação da máquina caso a mesma apresente algum problema ou infecção.

3) Acessar o FTP da UFRRJ (<u>ftp.ufrrj.br</u>) de qualquer navegador.

Clicar em:

- MANUTENÇÃO
- PACOTES PANDA
- PANDA\_ANTIVIRUS.EXE

Salve o arquivo **PANDA\_ANTIVIRUS.EXE** na Área de Trabalho (Desktop) para facilitar o acesso.

| 🕒 🕗 🔻 🙋 Rp://Rp.ufrrj.br/Manutancao/                                                                                                    | ×                                                                                                    |
|----------------------------------------------------------------------------------------------------|----------------------------------------------------------------------------------------------------|
| Arquivo Editar Exbir Favoritos Ferramentas Ajuda                                                                                                    |                                                                                                    |
| 🚖 Favoritos 🛛 🚔 🔊 Sites Sugeridos 🔹 🖉 Galeria da Web Silce 🔹                                                                                                    |                                                                                                    |
| FTP Directory: ftp://ftp.ufwj.br/Manutencao/                                                                                                    | <u>6</u>                                                                                                  |
| Image: Second state state sta |                                                                                                    |
|                                                                                                    | FTP Directory: <u>ftp://ftp</u> Image: style="text-align: center; for-style: style: text-align: center;"> |

4) Executar o arquivo PANDA\_ANTIVIRUS.EXE (Para Windows Vista ou 7 deve-se clicar com o botão direito do mouse sobre o arquivo e escolher executar como administrador). Duas telas pretas surgirão. Aguarde até elas desaparecerem. Os processos de instalação estarão executando. É preciso aguardar mais um momento até que o ícone com o Panda apareça na barra de tarefas (o tempo pode variar dependendo da máquina e do local).

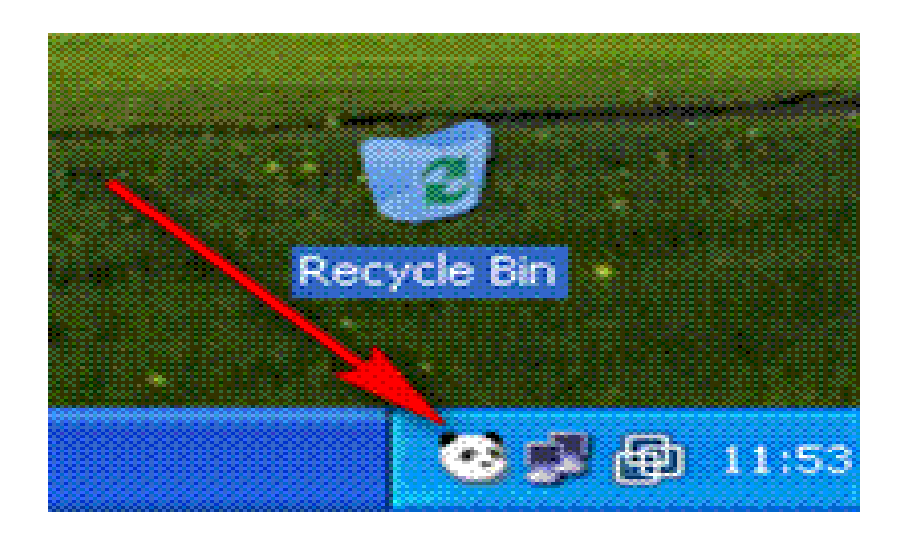

Pronto, seu computador já está protegido pelo Panda Antivírus!

Qualquer dúvida entre em contato com a **COINFO / CENTRAL DE SERVIÇOS** pelos telefones **2681-4636/4638** ou nos ramais **3305/3310** ou pelo e-mail **coinfosuporte@ufrrj.br**.